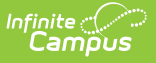

# **Audit Report**

Last Modified on 03/11/2024 8:45 am CDT

Audit Report EditorReport Logic | Generating the Report | Understanding the Quantity Audit Report | Understanding the Cash Sale Report

#### Classic View: Point of Sale > Reports > Audit Report

#### Search Terms: Audit

The Audit Report audits for potentially incorrect transactions within a selected time frame. Users can generate this report in one of two modes: by the quantity of items purchased or by the cash sale value of items purchased.

| Fransaction Audit Report   This report is used to audit the possible wrong transactions that occurred within the selected period. There are 2 types of auditing that users can select from the audit type option.   Auditing by Transaction Quantity: Find the transactions having quantity for one item >= the input quantity.   Auditing by Cash Sale: Find cash sale transactions having cash arount >= the input quantity.   Which school would you like to include in the report?   School District (All Schools)    School Vear 23-24    Summary Type () Date Date   1221/2023 :::: Im Quantity   Cash Sale Date   Mult Type Quantity   Cash Sale Date Type   Mun Quantity Cash Sale   Min Quantity Cash Sale   Min Quantity Cash Sale   CPE Format OPD Freport   Comma Separated Values (CSV) Oenerate Report   Generate Report Subt to Batch | Audit Report ☆                                                                                                    | Food Service > Reports > Audit Report                                                                                                    |
|----------------------------------------------------------------------------------------------------|----------------------------------------------------------------------------------------------------|----------------------------------------------------------------------------------------------------|
| Which school would you like to include in the report?   School District (All Schools)   School Yeer 23-24 •   Summary Type Date   Date 12/21/2023   Date 12/21/2023   Date Post Date   Audt Type O cannity   School Type O cannity   School Type O cannity   School Type O cannity   School Type O cannity   School Type O cannity   Cereal Cereal   Cheves Stix Cheves Stix   Discreate Report Submit to Batch                                                                                                    | ransaction Audit Report<br>This report is used to sudit the possible wrong transactions<br>type option.<br>Auditing by Transaction Quantay: Find the transactions hav<br>Auditing by Cash Sale: Find cash sale transactions having o                                                                                       | that occurred within the selected period. There are 2 types of auditing that users can select from the audit<br>ng quantity for one item >= the input quantity.<br>ash amount >= the input amount.                                                                                                    |
|                                                                                                    | Which school would you like to include in the report?   School District (All Schools)   School Year 23-24 ~   Summary Type Date   Date 12/21/2023   Date Transaction Date   Date Post Date   Audit Type Quantity   Select an export format.   Report Format Comma Separated Values (CSV)   Generate Report Submit to Batch | Which Purchasable items would you like to include in the report?   CTRL-click or SHET-click to select multiple   Adult Breakfast   Banana   Breakfast 3-5   Breakfast 3-5   Breakfast 3-6   Cheese 31tx   Choken Basket   Died Fruit |

## **Report Logic**

- The Audit Type **Quantity** option finds transactions having a quantity for one item greater than or equal to the entered minimum quantity. When this option is selected, the Purchasable Items display and you can select which items you want to include in the report.
- The Audit Type **Cash Sale** option finds cash sale transactions with a cash amount greater than or equal to the entered minimum amount.

# **Generating the Report**

- 1. Select the **School** for which to generate the report from the dropdown list and the school (calendar) year.
- 2. Select the **Summary Type**.
  - The **Daily** option requires users enter a reporting date.
  - The **Period** option requires users enter Start and End Dates
  - The **Month** option requires users select the month for reporting data.

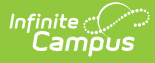

- 3. Enter the **Date** in mmddyy format or click the calendar icon to select a date.
- 4. Select the **Date Type**.
  - **Transaction Date**: When the transaction took place.
  - **Post Date**: When the transaction was posted to the student's account.
- 5. Select the **Audit Type**.
  - The Quantity type finds transactions with a minimum quantity greater than or equal to the entered value. When this option is selected, the Purchasable Items display and you can select which items you want to include in the report.
  - The **Cash Sale** option finds cash sale transactions having a cash amount greater than or equal to the input amount.
- 6. Select whether the report results should be generated as a **PDF** or **CSV**.
- 7. Click the **Generate Report** button OR the **Submit to Batch** button.

Users have the option of submitting a report request to the batch queue by clicking Submit to Batch instead of Generate Report. This process allows larger reports to generate in the background, without disrupting the use of Campus. For more information about submitting a report to the batch queue, see the Batch Queue article.

#### Result

Campus generates a PDF or CSV file, listing the desired options (quantity, cash) for the selected Summary Type and Date Type.

## **Understanding the Quantity Audit Report**

The Quantity Audit Report indicates all transactions where the quantity for an item is greater than or equal to the quantity entered.

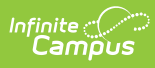

| 100 Plainview Schools District<br>123 Main Street, Metro City, MN 55555<br>Generated on 12/21/2023 10:57:58 AM Page 1 of 1 |          |                  | Audit Report For Transaction Quantity<br>Period: 12/20/2023-12/21/2023<br>All Schools<br>Min Quantity: 1 Date Type: Transaction Date |       |               |                      |        |          |  |
|----------------------------------------------------------------------------------------------------|----------|------------------|----------------------------------------------------------------------------------------------------|-------|---------------|----------------------|--------|----------|--|
| Student (Student#)                                                                                                    | Account# | Transaction Time | Post Time                                                                                                    | POS   | Item          | Eligibility          | Price  | Quantity |  |
| Abegg, Emma ,                                                                                                    | 5823     | 12/20/2023 00:00 | 12/21/2023 10:51                                                                                                    | AES-1 | Lunch K-5     | Paid                 | \$1.40 | 1        |  |
| #181000001) Grade: 03                                                                                                    |          |                  |                                                                                                    |       | Lunch K-5     | Non-Reimb<br>& Adult | \$2.50 | 1        |  |
| Ashland, Craig ,                                                                                                    | 5953     | 12/21/2023 00:00 | 0:00 12/21/2023 10:56                                                                                                    | AES-1 | Milk          | Paid                 | \$0.25 | 1        |  |
| #1510001) Grade: 06                                                                                                    |          |                  |                                                                                                    |       | Milk          | Paid                 | \$0.25 | 2        |  |
|                                                                                                    |          |                  |                                                                                                    |       | Breakfast K-5 | Paid                 | \$1.20 | 1        |  |
| Fleischmann, Katherine ,<br>(#221900002) Grade:                                                                            | 5950     | 12/21/2023 00:00 | 12/21/2023 10:55                                                                                                    | HHS-1 | Trail Mix     | Non-Reimb<br>& Adult | \$1.50 | 2        |  |
|                                                                                                    |          |                  |                                                                                                    |       | PowerThirst   | Non-Reimb<br>& Adult | \$1.50 | 2        |  |
| Fleischmann, Scott ,<br>(#231000001) Grade:                                                                                | 5958     | 12/21/2023 00:00 | 12/21/2023 10:54                                                                                                    | AES-1 | Lunch K-5     | Non-Reimb<br>& Adult | \$2.50 | 1        |  |
|                                                                                                    |          |                  |                                                                                                    |       | Milk          | Non-Reimb<br>& Adult | \$0.25 | 1        |  |
|                                                                                                    |          |                  |                                                                                                    |       | Juice         | Non-Reimb<br>& Adult | \$0.75 | 2        |  |

### **Field Descriptions**

| Field                 | Definition                                                                                                    |
|-----------------------|----------------------------------------------------------------------------------------------------|
| Student<br>(Student#) | The student's/patron's name who made the purchase, including the student number and grade.                                                                                                    |
| Account#              | The account number charged for the item.                                                                                                    |
| Transaction<br>Time   | Indicates the time the transaction occurred on the Point of Sale terminal.                                                                                                    |
| Post Time             | Indicates the time the transaction was posted to the server.<br>Gaps between the Transaction Time and the Post Time can occur if transactions<br>processed on the Point of Sale terminal are not sent to the server immediately<br>due to a network issue or the terminal is not connected to the network until after<br>each serving period. For entries made into a patron's Journal, gaps can occur<br>when the Transaction Time selected by the person entering the information is<br>different (back dated or future dated), than the actual time the transaction is<br>being entered. The Post Time in this case should be close to the actual data entry<br>time in Campus. |
| POS                   | Indicates the terminal which processed the transaction. Transactions with a POS value of "SERVER" are generally transactions that were entered through the patron's Journal.                                                                                                    |
| Item                  | Indicates the item purchased.                                                                                                    |
| Eligibility           | Indicates the student's eligibility for the item purchased.                                                                                                    |

| Field    | Definition                                                                                                    |
|----------|----------------------------------------------------------------------------------------------------|
| Price    | Indicates the price charged for the item purchased and is based on the pricing established in the Purchasable Items tool. |
| Quantity | Indicates the quantity of each Item sold during the transaction.                                                          |

# **Understanding the Cash Sale Report**

The Cash Sale Report indicates all cash sale transactions where the cash amount is greater than or equal to the cash amount entered.

| <b>100 Plainview Scho</b><br>123 Main Street, Metro C<br>Generated on 12/21/2023 11:32: | ools Dist<br>ity, MN 55555<br>40 AM Pag | e 1 of 1 | Min              | Audit Report F<br>Period: 11/20/20<br>All Sci<br>Amount: \$3.00 Date | For Cash<br>23-11/21/202<br>hools<br>Type: Trans | action Date |                |
|-----------------------------------------------------------------------------------------|-----------------------------------------|----------|------------------|----------------------------------------------------------------------|--------------------------------------------------|-------------|----------------|
| Person (Student#)                                                                       | Grade                                   | Account# | Transaction Time | Post Time                                                            | POS                                              | Cash        | Check #        |
| Alborough, Dallas (#109301)                                                             | 12                                      | 5628     | 11/20/2023 13:22 | 11/20/2023 13:22                                                     | CM 2.0                                           | \$5.00      |                |
| Buick, Arlo (#191900002)                                                                | 09                                      | 5833     | 11/21/2023 13:14 | 11/21/2023 13:14                                                     | CM 2.0                                           |             | \$50.00 (7826) |
| Carlson, RuthAnn (#201900002)                                                           | 10                                      | 5919     | 11/21/2023 10:38 | 11/21/2023 10:38                                                     | CM 2.0                                           | \$10.00     |                |
| Carlson, William (#201900003)                                                           | 10                                      | 5920     | 11/21/2023 10:39 | 11/21/2023 10:39                                                     | CM 2.0                                           | \$5.00      |                |
| Chameau, Demas (#108458)                                                                | 10                                      | 5401     | 11/21/2023 10:42 | 11/21/2023 10:42                                                     | CM 2.0                                           | \$20.00     |                |
| Detzeler, Akira (#110084)                                                               | 10                                      | 5527     | 11/20/2023 13:31 | 11/20/2023 13:31                                                     | CM 2.0                                           |             | \$50.00 (2586) |
| Finlay, Anne (#0995282)                                                                 | 10                                      | 5722     | 11/21/2023 10:27 | 11/21/2023 10:27                                                     | CM 2.0                                           |             | \$50.00 (5214) |
| Foster, Deatrin (#1515294)                                                              | 10                                      | 5747     | 11/21/2023 10:41 | 11/21/2023 10:41                                                     | CM 2.0                                           | \$20.00     |                |
| Fowler, Vica (#1555296)                                                                 | 10                                      | 5705     | 11/21/2023 10:40 | 11/21/2023 10:40                                                     | CM 2.0                                           | \$20.00     |                |
| Fry, Anne (#1795302)                                                                    | 10                                      | 5688     | 11/20/2023 13:22 | 11/20/2023 13:22                                                     | CM 2.0                                           | \$10.00     |                |
| Johns, Olive (#231900001)                                                               | 09                                      | 5947     | 11/21/2023 13:17 | 11/21/2023 13:17                                                     | CM 2.0                                           |             | \$40.00 (6742) |
| Schminke, Jeffrey (#129989)                                                             | 12                                      | 5577     | 11/20/2023 13:18 | 11/20/2023 13:18                                                     | CM 2.0                                           | \$5.00      |                |
| Sommers, Andy (#221900001)                                                              | 11                                      | 5937     | 11/20/2023 13:18 | 11/20/2023 13:18                                                     | CM 2.0                                           | \$5.00      |                |
| Sommers, Bree (#221900002)                                                              | 10                                      | 5939     | 11/21/2023 10:28 | 11/21/2023 10:28                                                     | CM 2.0                                           | \$5.00      |                |
| Sommers, Luke C (#221900007)                                                            | 10                                      | 5944     | 11/21/2023 10:34 | 11/21/2023 10:34                                                     | CM 2.0                                           | \$5.00      |                |
| Sommers, Lydia J (#221900008)                                                           | 09                                      | 5938     | 11/21/2023 13:17 | 11/21/2023 13:17                                                     | CM 2.0                                           | \$3.00      |                |

Audit Report - Cash Sale Report

| Field                 | Definition                                                                                                    |
|-----------------------|----------------------------------------------------------------------------------------------------|
| Student<br>(Student#) | The student's/patron's name who made the purchase, including the student number and grade.                                                                                                    |
| Grade                 | Grade of the patron (if not a staff member).                                                                                                    |
| Account#              | The account number charged for the item purchased.                                                                                                    |
| Transaction<br>Time   | Indicates the time the transaction occurred on the Point of Sale terminal. The<br>Transaction Time shown for entries made in a patron's Journal is defined by the<br>date entered on the Journal with the time set to 12:00 AM. |

### **Field Descriptions**

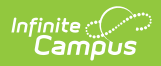

| Field     | Definition                                                                                                    |
|-----------|----------------------------------------------------------------------------------------------------|
| Post Time | Indicates the time the transaction was posted to the server.<br>Gaps between the Transaction Time and the Post Time can occur if transactions<br>processed on the Point of Sale terminal are not sent to the server immediately<br>due to a network issue or the terminal is not connected to the network until after<br>each serving period. For entries made into a patron's Journal, gaps can occur<br>when the Transaction Time selected by the person entering the information is<br>different (back dated or future dated), than the actual time the transaction is<br>being entered. The Post Time in this case should be close to the actual data entry<br>time in Campus. |
| POS       | Indicates the terminal which processed the transaction. Transactions with a POS value of "SERVER" are generally transactions that were entered through the patron's Journal.                                                                                                    |
| Cash      | The amount of cash taken from the patron and entered into the terminal during the transaction.                                                                                                    |
| Check #   | The check amount and check number entered by the cashier during the transaction.                                                                                                    |